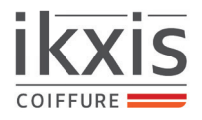

## ikxis LA PRISE DE RENDEZ-VOUS EN LIGNE

| SERVICES                                                                |                | MES RENDEZ-VOUS                          | ом сомрте         | ÉTAPE 1                                       |                                                          |  |
|-------------------------------------------------------------------------|----------------|------------------------------------------|-------------------|-----------------------------------------------|----------------------------------------------------------|--|
|                                                                         | BIENVENUE SUR  | Je choisis si je souhaite une prestation |                   |                                               |                                                          |  |
|                                                                         | Vous prenez    | RDV pour                                 |                   | homme ou femme.                               |                                                          |  |
|                                                                         |                |                                          |                   | Si je n'ai pas encore<br>lien ci-dessous pour | de compte, je clique sur le<br>savoir comment le créer : |  |
|                                                                         | FEMME          | НОММЕ                                    |                   | https://www.ikxis.com/wp-content              | :/uploads/2021/08/Creer-un-compte-IKXIS.pdf              |  |
| 59 Avenue Marcel Merieux Centre commercial l'Heure Trans<br>37200 TOURS | quille IKXIS 2 | IKXIS 2 LIONS                            |                   |                                               |                                                          |  |
| 02 47 28 96 47                                                          |                |                                          | VERSION : 2.2.9.3 |                                               |                                                          |  |

|                                                                       |          | ME               | 民<br>S RENDEZ-VOUS  | O<br>MON COMPTE     | ÉTAPE 2                                                                             |                                        |
|-----------------------------------------------------------------------|----------|------------------|---------------------|---------------------|-------------------------------------------------------------------------------------|----------------------------------------|
|                                                                       | BIENVE   | ENUE SUR VOTRE E |                     |                     |                                                                                     |                                        |
|                                                                       |          |                  | BRUSHING COLORATION |                     | Je sélectionne le type de<br>que je souhaite.                                       | prestation                             |
|                                                                       | сочре    | BRUSHING         |                     |                     | Mesdames, ne pas oublie<br>choisissez une prestation de<br>de la sélectionner avant | er si vous<br>coloration<br>le forfait |
| 59 Avenue Marcel Merieux Centre commercial l'Heure Tra<br>37200 TOURS | inquille | IKXIS 2 LIONS    |                     | Powered by its soft | snampooing / coupe / coina                                                          | ge.                                    |
| 02 47 28 96 47                                                        |          |                  |                     | VERSION : 22.9.3    |                                                                                     |                                        |

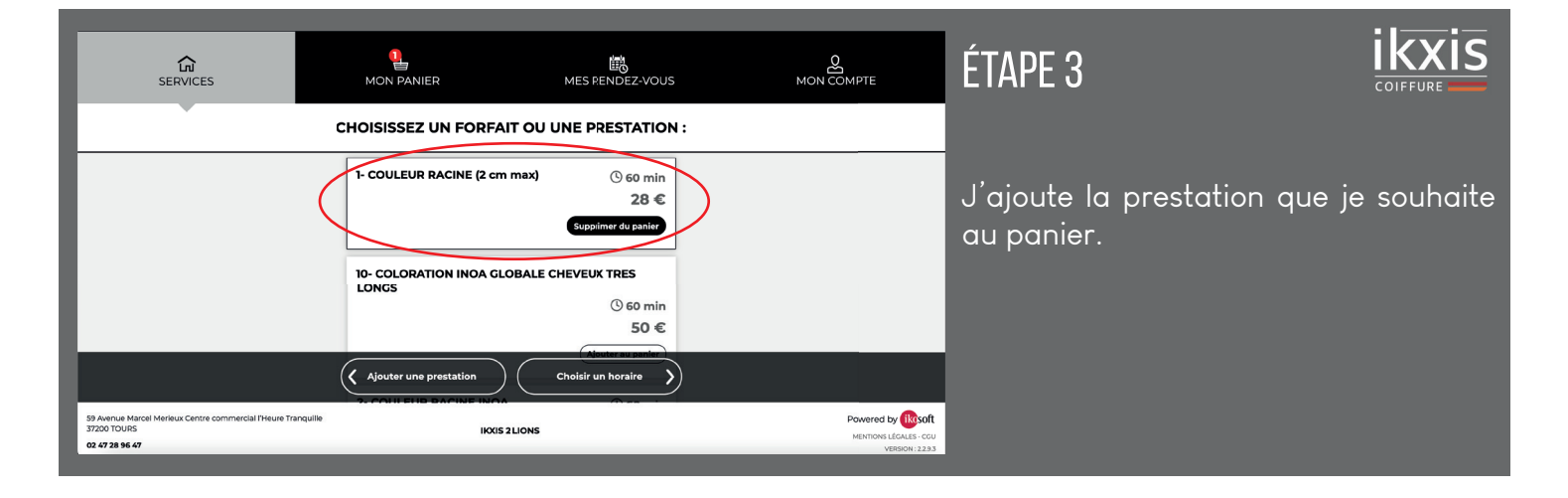

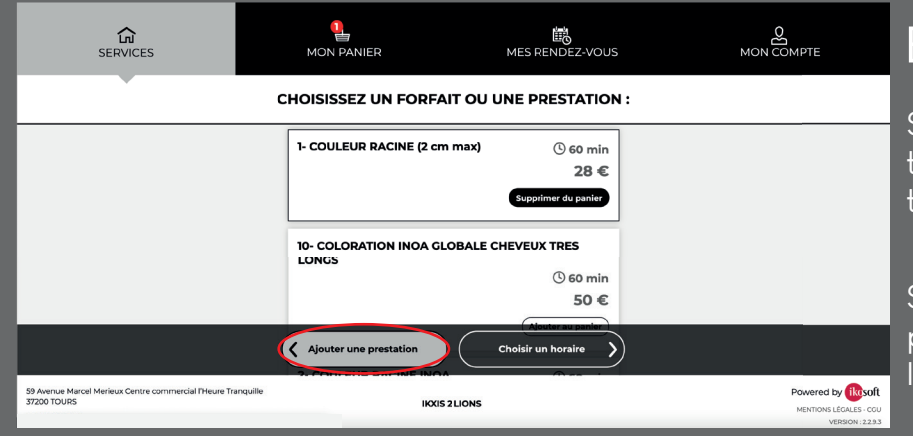

## ÉTAPE 4

## Si je souhaite ajouter une autre prestation, je clique sur «Ajouter une prestation».

ikxis

Si je ne souhaite ajouter qu'une seule prestation, passer directement à l'étape 6.

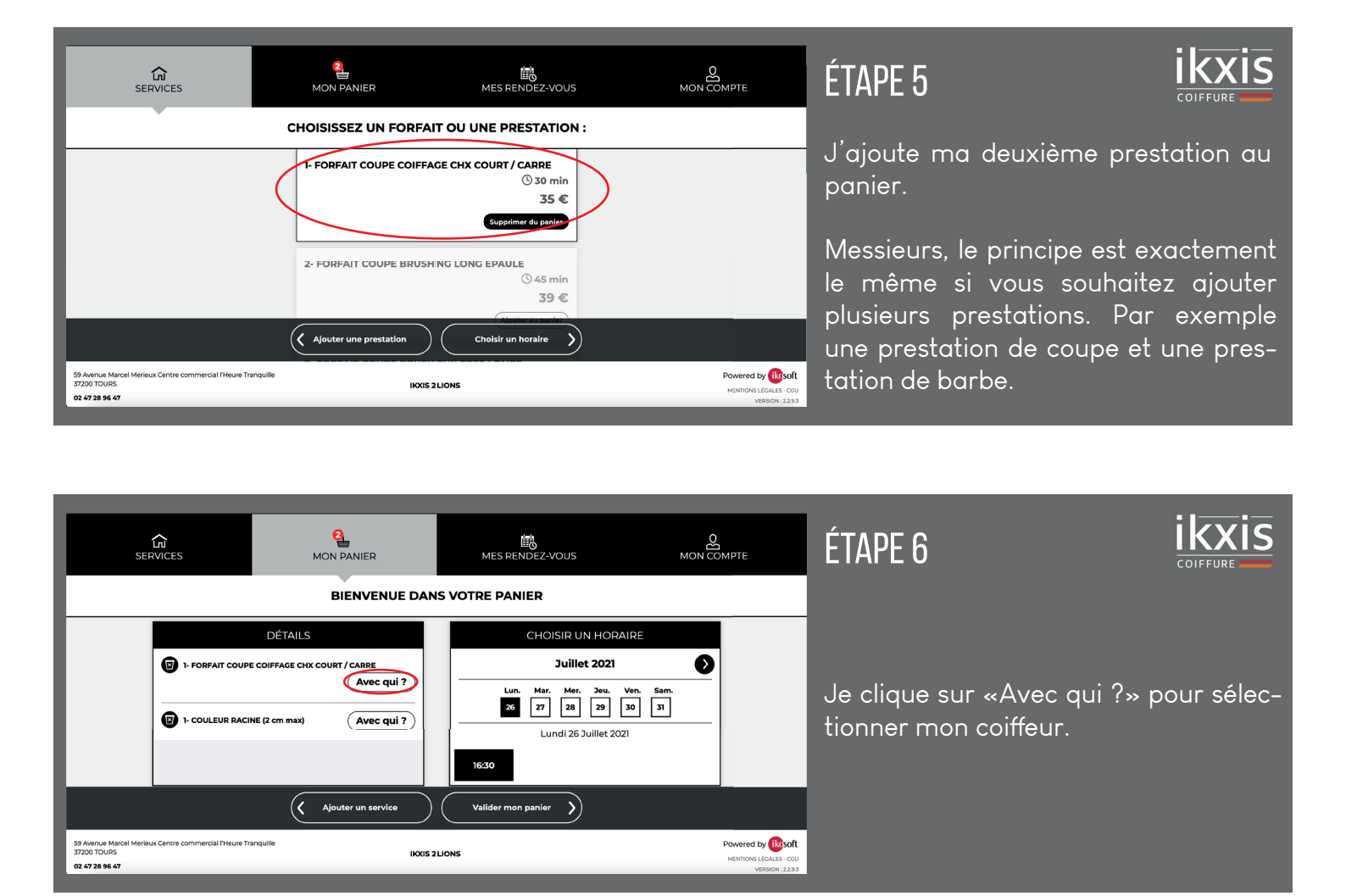

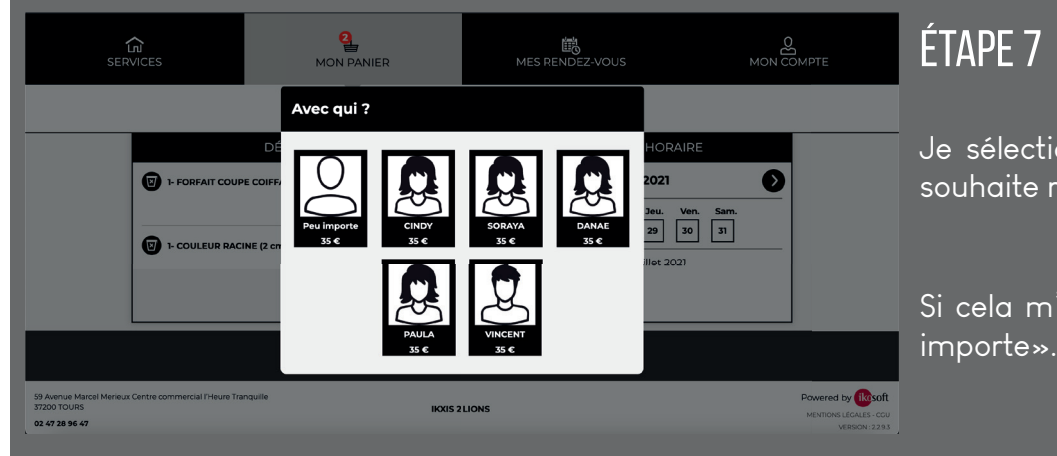

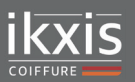

Je sélectionne le coiffeur avec qui je souhaite réaliser ma prestation.

Si cela m'est égal, je clique sur «Peu importe».

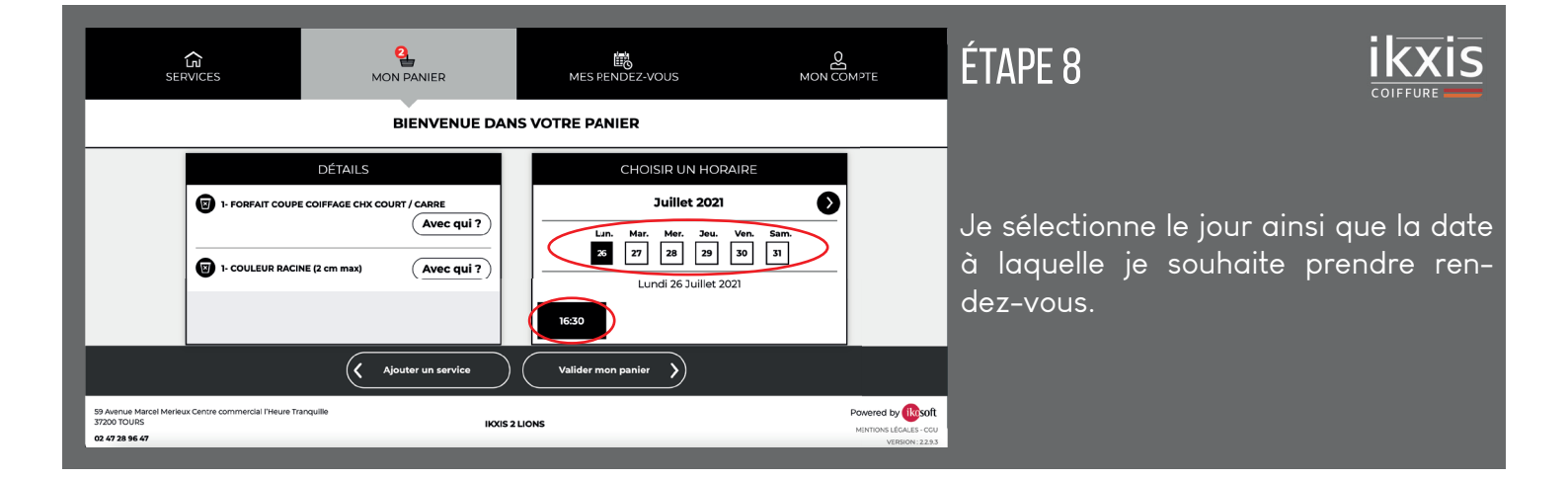

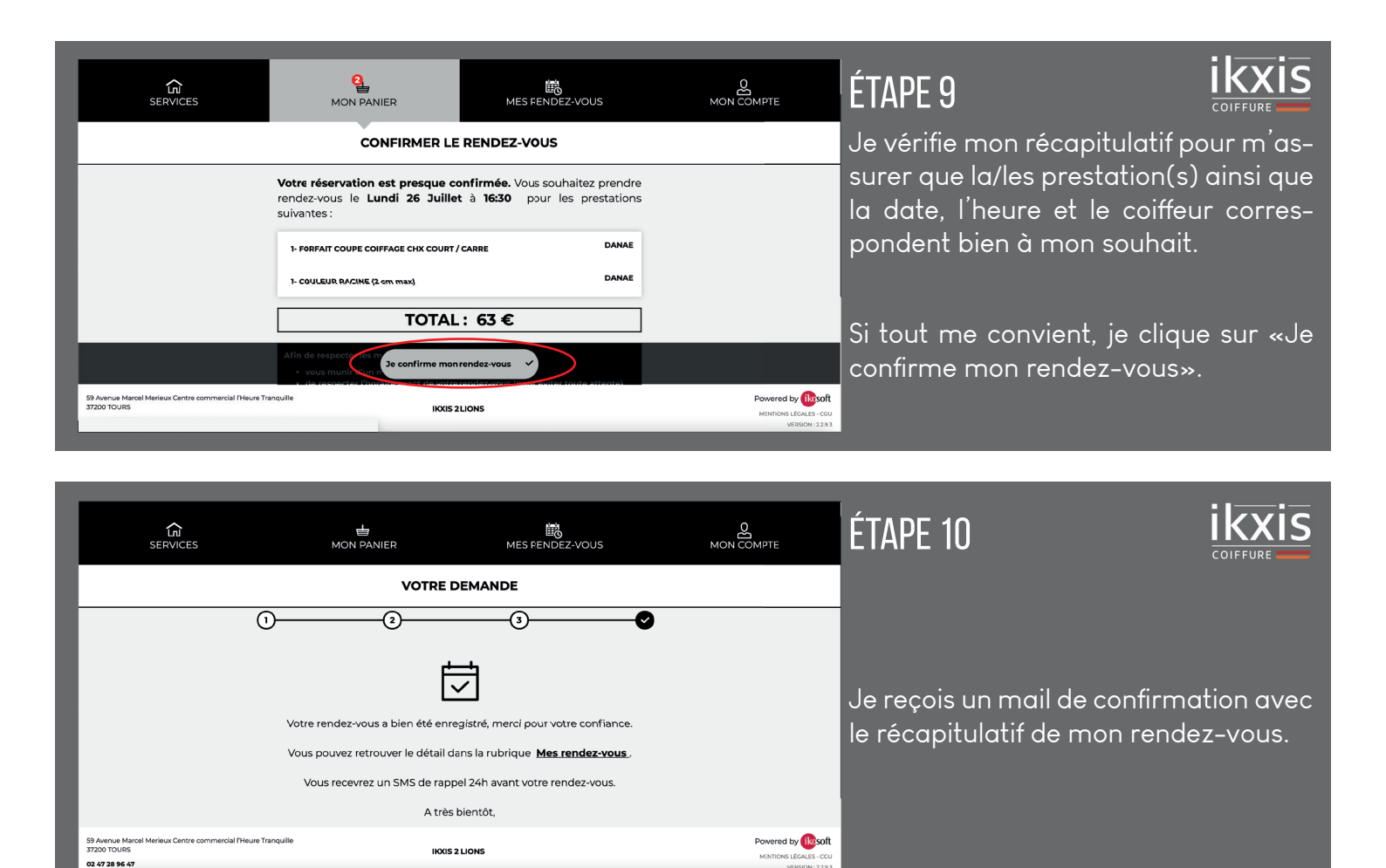